Suivez les instructions ci-dessous pour **mettre à jour les paramètres d'étalonnage** du logiciel X-Traction sur votre ordinateur.

Envoyez a REDUCT un fichier de demande de paramétrage DuctRunner (DuctRunner Setting Request file, (fichier DRSR) en suivant les étapes décrites dans la section **Update DR Settings in X-Traction®-> Request New DuctRunner Settings** dans le manuel d'utilisation, qui sont également fournis ci-dessous pour votre commodité. Indiquez également clairement les paramètres que vous souhaitez mettre à jour par courrier. À la réception du fichier DRSR, nous vous enverrons un fichier a DuctRunner Setting Update File (fichier DRSU) permettant de mettre à jour les paramètres DuctRunner si les paiements correspondants sont en ordre.

Demander de nouveaux paramètres DuctRunner

Si certains paramètres Ductrunner, tels que la date d'expiration du logiciel, la configuration du jeu de roues et les paramètres d'étalonnage, doivent être mis à jour, vous pouvez demander un fichier de mise à jour en sélectionnant le menu "Services" -> " Request New DuctRunner Settings" et en envoyant le fichier généré. DRSR (DuctRunner Setting Request) chez Reduct.

Veuillez suivre les instructions ci-dessous pour mettre à jour les paramètres d'étalonnage du logiciel X-Traction sur votre ordinateur.

| File | DutRunner | Process: Very | Services                   | About X-Traction                |  |
|------|-----------|---------------|----------------------------|---------------------------------|--|
|      |           |               |                            | Request New DuctRunner Settings |  |
|      |           |               | Update DuctRunner Settings |                                 |  |

NOTA: Ce menu est actif uniquement **AVANT** la connexion (saisie du mot de passe).

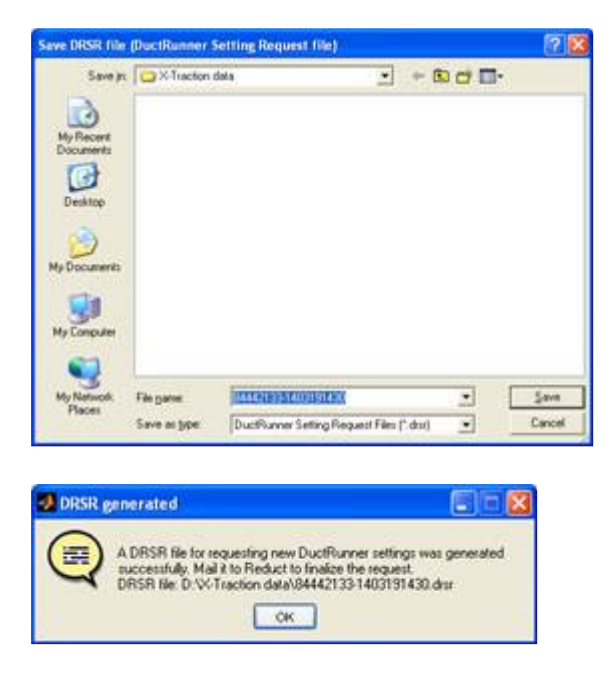

Enregistrez le fichier DRSR sans changer son nom et envoyez-le à Reduct. Dans l'e-mail, indiquez clairement les paramètres DuctRunner que vous souhaitez mettre à jour. Sous réserve que les paiements correspondants soient en ordre, un fichier DRSU (DuctRunner Setting Update) sera renvoyé par courrier électronique.